## **Configurar IP dinámica (DHCP)**

Abrir Preferencias de sistema (En la carpeta Aplicaciones o en el Dock).

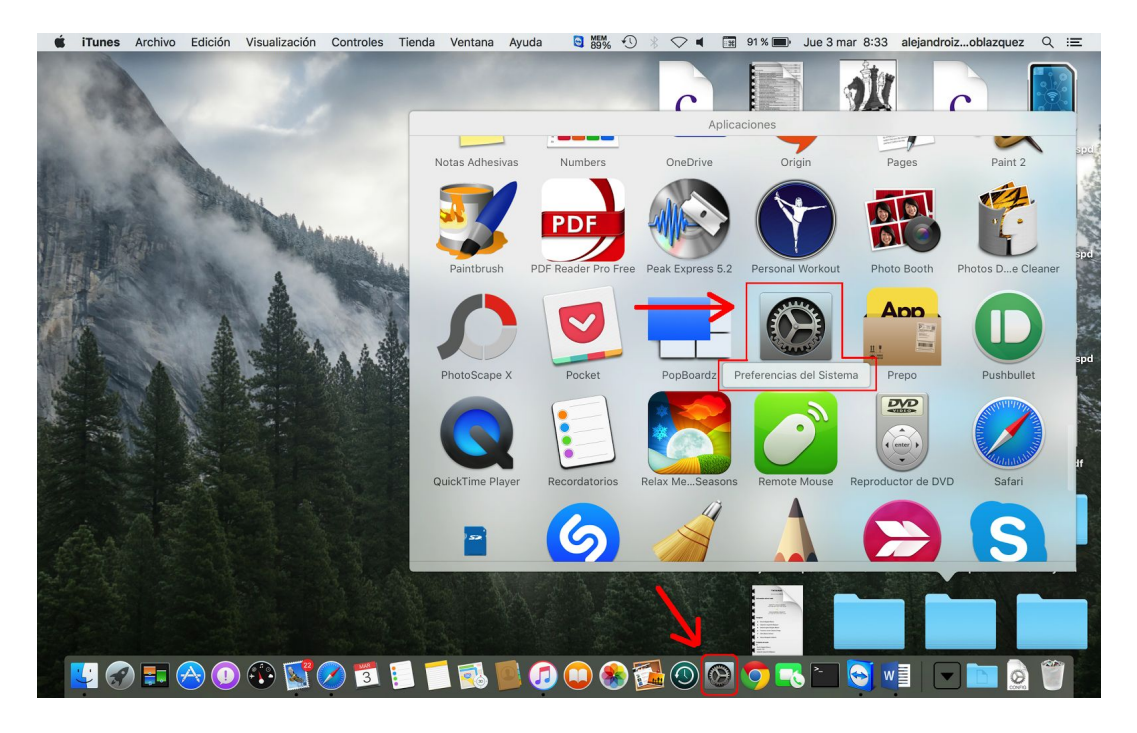

Hacer click en el apartado Red.

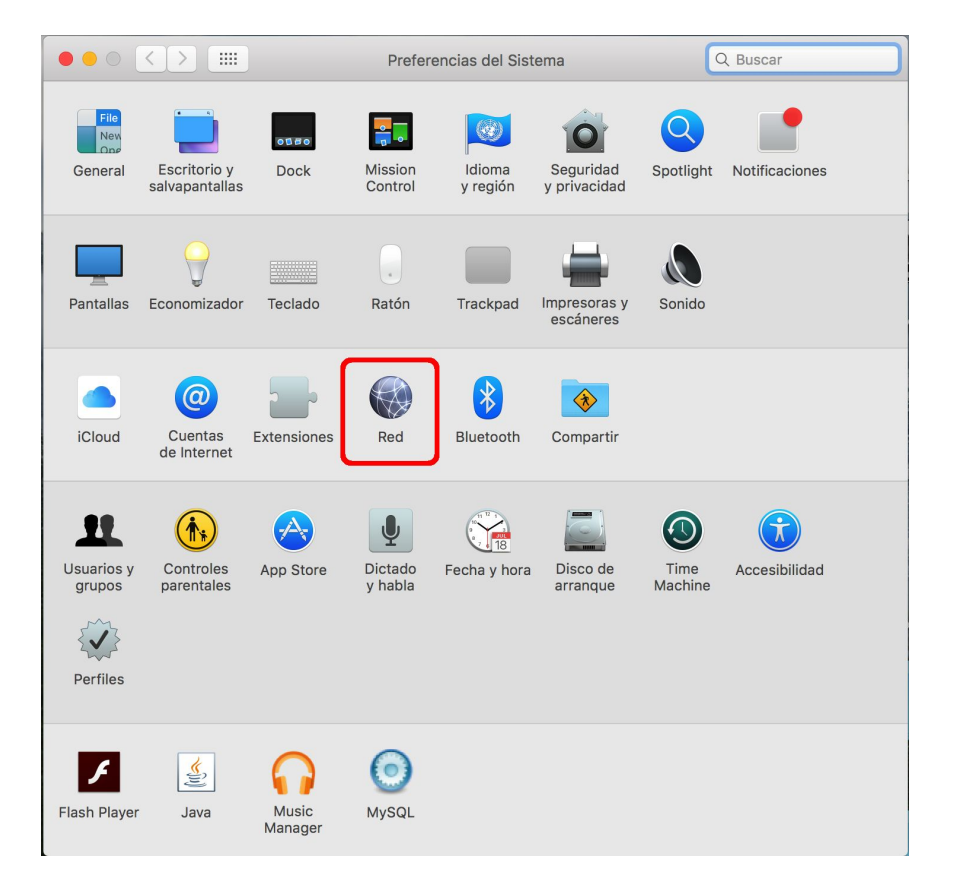

Conectar el latiguillo de la roseta al equipo y seleccionar la conexión por cable (el nombre depende del equipo aunque aparece con color verde)

|                                                                                                    | R                                                                                                    | ed                                                                                                  | Q Buscar                    |
|----------------------------------------------------------------------------------------------------|----------------------------------------------------------------------------------------------------|----------------------------------------------------------------------------------------------------|-----------------------------|
| Ubi                                                                                                    | cación: Automático                                                                                                    | <b>`</b>                                                                                            |                             |
| Ethernederbolt      Conectado     USB Ethernet     Sin conexión                                                                                                    | Estado:                                                                                                    | Cable desconectado<br>O el cable de USB Ethernet no está o<br>dispositivo en el otro extremo no res | conectado o el<br>ponde.    |
| <ul> <li>Wi-Fi<br/>Desactivado</li> <li>Bluetooth PAN<br/>Sin conexión</li> <li>Puentenderbolt<br/>Sin conexión</li> <li>iPhone USB<br/>Sin conexión</li> <li>VPN Uni<br/>Sin conexión</li> </ul> | Configurar IPv4:<br>Dirección IP:<br>Máscara de subred:<br>Router:<br>Servidor DNS:<br>Dominios de búsqueda:<br>802.1X: | Usar DHCP<br>SSID eduroam                                                                           | ectar                       |
| + - & -                                                                                                    |                                                                                                    | Asistente Rest                                                                                      | Avanzado ?<br>aurar Aplicar |

Hacer click en el menú de **Configurar IPv4** 

|                                | Red                   |                                                           | Q Buscar        |
|--------------------------------|-----------------------|-----------------------------------------------------------|-----------------|
| Ubic                           | ación: Automático     |                                                           |                 |
| • Ethernederbolt <>            | Estado:               | <b>Conectado</b><br>Ethernet Thunderbolt está activo y ti | ene asignada la |
| • USB Ethernet<br>Sin conexión |                       | dirección IP 0.0.0.0.                                     | -               |
| • Wi-Fi<br>Desactivado         | Configurar IPv4:      | Manualmente                                               |                 |
| Bluetooth PAN                  | Dirección IP:         | 0.0.0.0                                                   |                 |
|                                | Máscara de subred:    | 255.255.255.0                                             |                 |
| Sin conexión                   | Router:               | 163.117.254.2                                             |                 |
| • iPhone USB<br>Sin conexión   | Servidor DNS:         | 2001:720:410:b131::43, 2001                               | :4860           |
| VPN Uni                        | Dominios de búsqueda: | uc3m.es                                                   |                 |
| Sin conexión                   | Dirección IPv6:       | 2001:720:410:30e87:a3ff:fe                                | 02:e9fb         |
|                                | 802.1X:               | SSID eduroam 🗘 Cone                                       | ectar           |
|                                |                       |                                                           |                 |
| + - *                          |                       |                                                           | Avanzado ?      |
|                                |                       | Asistente Resta                                           | aurar Aplicar   |

Seleccionar Usar DHCP

|                                | R                     | ed                                       | Q Buscar        |
|--------------------------------|-----------------------|------------------------------------------|-----------------|
| Ubica                          | ación: Automático     | <b>≎</b>                                 |                 |
| • Ethernederbolt               | Estado:               | Conectado                                |                 |
| • USB Ethernet<br>Sin conexión |                       | Usar DHCP<br>Usar DHCP con dirección mar | nada la<br>nual |
| • Wi-Fi<br>Desactivado         | Configurar IPv4       | ✓ Manualmente                            | 3               |
| Bluetooth PAN                  | Dirección IP          | Desactivada                              |                 |
| Puentenderbolt                 | Máscara de subred     | Crear servicio PPPoE                     |                 |
| Sin conexión                   | Router:               | 163.117.254.2                            |                 |
| • iPhone USB<br>Sin conexión   | Servidor DNS:         | 2001:720:410:b131::43, 200               | 1:4860          |
| • VPN Uni                      | Dominios de búsqueda: | uc3m.es                                  |                 |
|                                | Dirección IPv6:       | 2001:720:410:30e87:a3ff:fe               | e02:e9fb        |
|                                | 802.1X:               | SSID eduroam 🔇 Con                       | ectar           |
|                                |                       |                                          |                 |
| + - &-                         |                       |                                          | Avanzado ?      |
|                                |                       | Asistente Rest                           | taurar Aplicar  |

## Click en Aplicar

|                                 | R                     | ed                                                            | Q Buscar         |
|---------------------------------|-----------------------|---------------------------------------------------------------|------------------|
| Ubic                            | ación: Automático     | <b>•</b>                                                      |                  |
| • Ethernederbolt                | Estado:               | Conectado                                                     |                  |
| USB Ethernet Sin conexión       |                       | Ethernet Thunderbolt está activo y t<br>dirección IP 0.0.0.0. | iene asignada la |
| • Wi-Fi<br>Desactivado          | Configurar IPv4:      | Usar DHCP                                                     | 0                |
| Bluetooth PAN     Sin conexión  | Dirección IP:         | 0.0.0.0                                                       |                  |
| Puentenderbolt     Sin conexión | Máscara de subred:    | 255.255.255.0                                                 |                  |
| • iPhone USB                    | Servidor DNS:         | 2001:720:410:b131::43, 200                                    | 1:4860           |
| VPN Uni                         | Dominios de búsqueda: | uc3m.es                                                       |                  |
| Sin conexión                    | Dirección IPv6:       | 6: 2001:720:410:30e87:a3ff:fe02:e9fb                          |                  |
|                                 | 802.1X:               | SSID eduroam ᅌ Con                                            | ectar            |
|                                 |                       |                                                               | Avanzado 2       |
| + - *                           |                       |                                                               |                  |
|                                 |                       | Asistente Rest                                                | aurar Aplicar    |

Nos asignará una dirección IP *automáticamente* y tendremos conexión a la red.

|                                | R                     | ed                            | Q Buscar                |
|--------------------------------|-----------------------|-------------------------------|-------------------------|
| Ubic                           | ación: Automático     | <b>`</b>                      |                         |
| • Ethernederbolt               | Estado:               | Conectado                     | ivo v tiene asignada la |
| USB Ethernet<br>Sin conexión   |                       | dirección IP 163.117.254.210. |                         |
| • Wi-Fi<br>Desactivado         | Configurar IPv4:      | Usar DHCP                     | 0                       |
| Bluetooth PAN     Sin conexión | Dirección IP:         | 163.117.254.210               |                         |
| Puentenderbolt                 | Máscara de subred:    | 255.255.255.0                 |                         |
| iPhone USB                     | Router:               | 163.117.254.2                 | 7 1 40 163              |
| Sin conexión                   | Dominios de búsqueda: | uc3m.es                       | ,                       |
| Sin conexión                   | Dirección IPv6:       | 2001:720:410:30e87:a          | a3ff:fe02:e9fb          |
|                                | 802.1X:               | SSID eduroam ᅌ                | Conectar                |
|                                |                       |                               |                         |
| + - *                          |                       |                               | Avanzado ?              |
|                                |                       | Asistente                     | Restaurar Aplicar       |